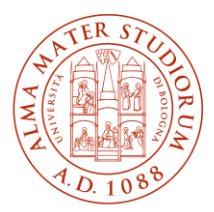

ALMA MATER STUDIORUM | IT SYSTEMS AND SERVICES UNIVERSITÀ DI BOLOGNA | DIVISION

## How to access the University e-mail

## (updated on 31/05/2024)

The institutional e-mail system of the University of Bologna is based on Microsoft Office 365. You can use institutional e-mail as follows:

- by connecting via the web at <a href="https://outlook.office.com/">https://outlook.office.com/</a> •
- through the Microsoft Outlook programme, available for both Windows and Apple Mac • systems
- through the Outlook app for mobile devices, such as smartphones and tablets, available free of charge for both Android and Apple iOS systems
- configuring programmes such as Mail for Mac in Exchange mode (the mail system's • native mode). Configuring Mail for Mac in IMAP/POP3 mode does not support the security criteria required by the University e-mail system
- using programmes that support both IMAP/POP3 protocols and the security policies of • the University's e-mail system, such as Mozilla Thunderbird.

## Parameters for the configuration in IMAP and POP3 mode

Incoming mail server address: **outlook.office365.com** IMAP protocol port: **993 (RECOMMENDED)** POP3 protocol port: **995** Security: **SSL/TLS** Authentication: **OAuth2 (\*)** Username: **nome.cognome@studio.unibo.it** 

Outgoing mail server address (SMTP): **smtp.office365.com** Port: **587** Authentication type: **STARTTLS** Authentication: **OAuth2 (\*)** Username: **nome.cognome@studio.unibo.it** 

(\*) Credentials are requested in a window containing the University authentication page.

| Immettere le credenziali per su outloo | k.office365.com X                                                       |
|----------------------------------------|-------------------------------------------------------------------------|
| https://idp.unibo.it/adfs/ls/?login_   | hint= %40unibo.it&client-request-id=76b2c5ed-1fe2-4f9d-be9f-8bf74a2c8bb |
|                                        | Alma Mater Studiorum<br>University of Bologna                           |
|                                        | Enter the University institutional credentials.                         |
|                                        | nome.cognome@studio.unibo.it                                            |
|                                        | ••••••                                                                  |
|                                        | Sign in                                                                 |
|                                        | Having trouble logging in?                                              |
|                                        | Forgot your credentials? Do you want to change your password?           |
|                                        | More information about credential                                       |
|                                        | Choose the appropriate credential type:                                 |
|                                        | @studio.unibo.it                                                        |
|                                        | • @unibo.it                                                             |
|                                        | @esterni.unibo.it                                                       |
|                                        |                                                                         |
|                                        | Privacy policy                                                          |

How to access the University e-mail

## **Settings for Mozilla Thunderbird**

Open "Account Settings", check "Server Settings" and "Outgoing Server (SMTP) Settings".

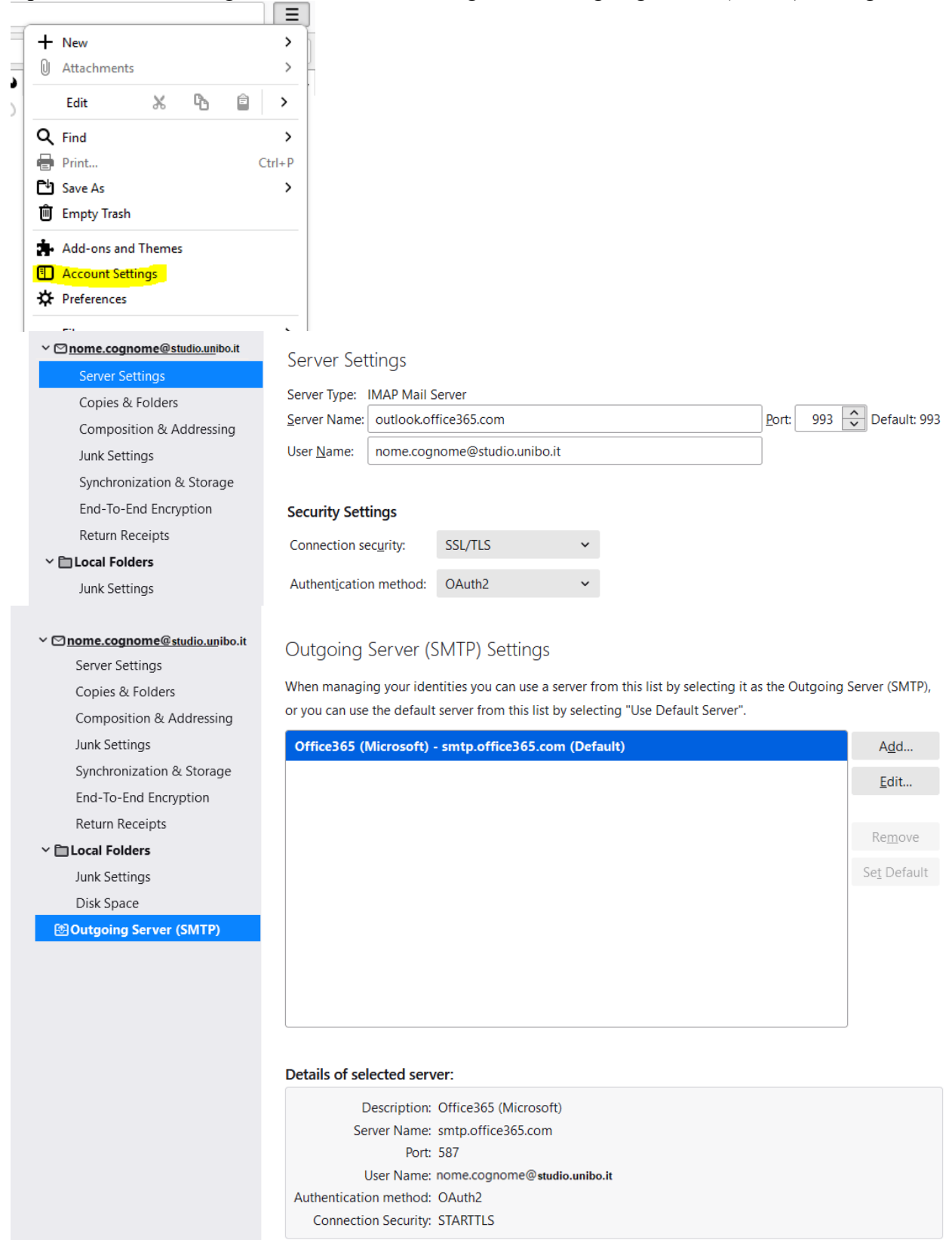

How to access the University e-mail